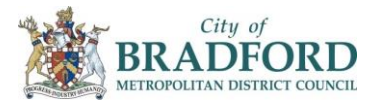

## CITIZEN PORTAL REFERENCE GUIDE FOR PARENTS/CARERS 2YO Funding – Terrific Twos

## Registration

Open the following link:

https://oneonline.bradford.gov.uk/CitizenPortal\_LIVE

Log in if you already have an account set up, if not press the register an account link and follow the instructions.

| Don't have an accou<br>account | nt? Please register an       |
|--------------------------------|------------------------------|
| Required fields are r          | narked with a red asterisk * |
| Email address *                |                              |
|                                |                              |
| Password *                     |                              |
|                                | Show                         |
| Forgot your passwor            | d? Sign in                   |

Click on the Terrific Twos button to begin the application:

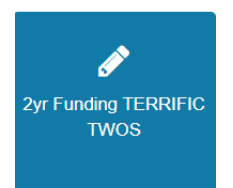

## Adding a Child

If your child is not showing on the screen, click on the add child button: Add child button: to enter their details.

Once the child is listed in the homepage, select the child to continue with the application.

## Applying for 2 Year Old Funding – Terrific Twos

Select the relevant application type according to the listed criteria.

Successful checks will generate a voucher to take to your childcare provider.

Unsuccessful checks may need additional information to be submitted to the portal, click the Request Help button: Request Help